アカウントにアクセスするには、次の簡単な手順を行ってください。 - Windows の [Start (開始)] メニューをクリックする

|       | •     | Set Program Access and Defaults |   |
|-------|-------|---------------------------------|---|
|       | 6     | Programs                        | ٠ |
| Dnal  | C     | Documents                       | ٠ |
| essid |       | Settings                        | ٠ |
| Prof  | P     | Search                          | ٠ |
| XP    | ?     | Help and Support                |   |
| swop  | 0     | Run                             |   |
| Win   | 0     | Shut Down                       |   |
|       | Start | 🏉 🖸 🔹 🖸                         |   |

- [Programs (プログラム)]、[Color Manager]、そして [Configuration] をクリ ックする

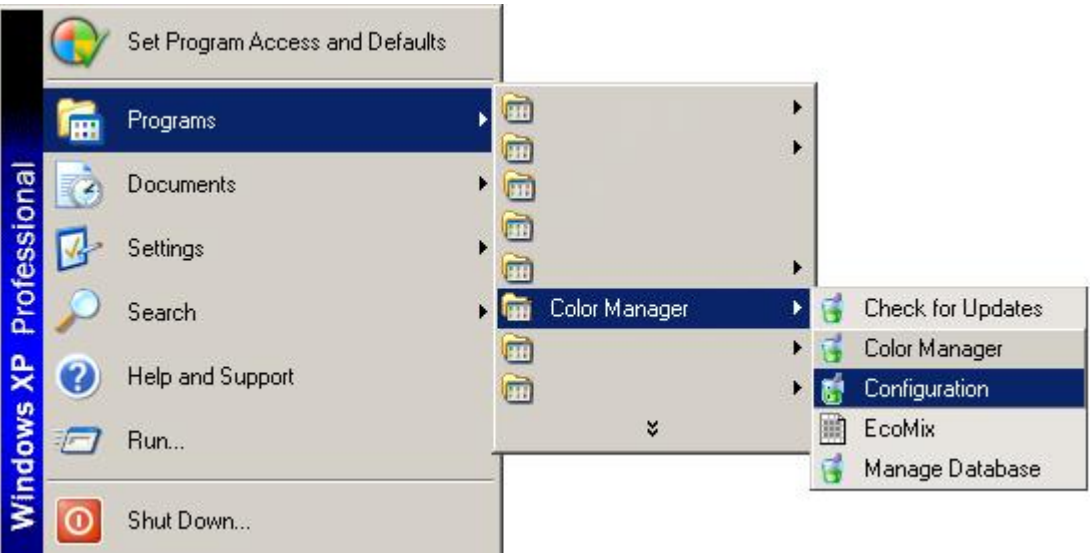

- [Next] と [Offline with Synchronization Model] を選択して、[Configuration Menu] に進む

| 都認知道                                                                                                    |              |           |
|----------------------------------------------------------------------------------------------------|--------------|-----------|
| Welcome to the AkzoNobel CR Color Manager Co                                                                                    | onfiguration | n Wizard. |
| The wizard will guide you through setting up your account.                                                                      |              |           |
|                                                                                                    |              |           |
|                                                                                                    |              |           |
|                                                                                                    |              |           |
|                                                                                                    |              |           |
|                                                                                                    |              |           |
|                                                                                                    |              |           |
|                                                                                                    |              |           |
|                                                                                                    | Cancel       | Next      |
| Manager Configuration                                                                                                    |              |           |
| Please choose the deployment model applicable.                                                                                  |              |           |
|                                                                                                    |              |           |
| <ul> <li>Standalone Model (no Internet connection)</li> <li>Offline with Synchronization Model (Internet connection)</li> </ul> |              |           |
|                                                                                                    |              |           |
|                                                                                                    |              |           |
|                                                                                                    |              |           |
|                                                                                                    |              |           |
|                                                                                                    |              |           |
|                                                                                                    |              |           |
|                                                                                                    |              |           |

| - | プロキシ設定を変更せず、 | [Next] を押す |
|---|--------------|------------|
|---|--------------|------------|

| 👸 AkzoNobel CR Color Manager Configuration                    |           |
|---------------------------------------------------------------|-----------|
| Configure proxy server settings.                              |           |
| <ul> <li>No Proxy Server</li> <li>Use Proxy Server</li> </ul> |           |
|                                                               | Back Next |

- [Enter Account Information] セクションにユーザー名とパスワードを入 力して、[Next] を押す

| 👸 AkzoNobel CR Color    | Manager Configuration | X                                                                      |
|-------------------------|-----------------------|------------------------------------------------------------------------|
| Enter Account Inform    | nation.               |                                                                        |
|                         |                       |                                                                        |
| Account Number          | CR_CUST_*****         | Please reference the 'User Name<br>AkzoNobel Car Refinishes' delivered |
| Account Password        | ****                  | to you per email. If you are<br>uncertain about the email, please      |
| Retype Account Password | *****                 | contact your AkzoNobel CR<br>representative.                           |
|                         | ****                  | Please reference the 'Mixit Validation                                 |
| Account Brand Key       | ****                  | Key' delivered to you per email. If                                    |
| Account Feature Key     | 1                     | please contact your AkzoNobel CR<br>representative.                    |
|                         |                       |                                                                        |
|                         |                       |                                                                        |
|                         |                       |                                                                        |
|                         |                       |                                                                        |
|                         |                       | Back Next                                                              |